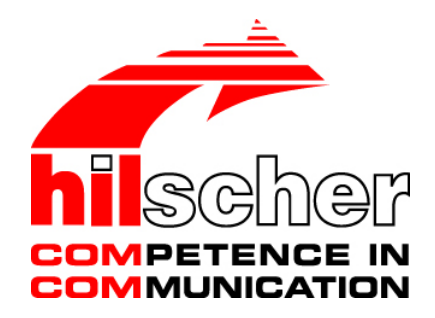

**Operating Instruction Manual** 

# **Ethernet Device Configuration**

## Address Setting for Ethernet capable Hilscher Devices

| Ethernet Device Configuration     Image: Configuration       Eile     Options |           |             |             |                   |              |           |     |  |  |  |
|-------------------------------------------------------------------------------|-----------|-------------|-------------|-------------------|--------------|-----------|-----|--|--|--|
| <u>D</u> evices Online                                                        | Find:     |             |             |                   | <u>n</u> ext | previo    | us  |  |  |  |
| MAC Address                                                                   | Device    | Device Name | IP Address  | Protocol          | Devic        | Vend      | D   |  |  |  |
| 00-02-A2-20-91-18                                                             | Reserv    | Reserved 0  | 0.0.0.0     | NetId             | -            | -         | -   |  |  |  |
| 00-02-A2-20-91-04                                                             | Reserv    | Reserved 0  | 0.0.0.0     | NetId             | -            | -         | -   |  |  |  |
| 00-02-A2-20-71-AC                                                             | cifx /pnm | controller  | 192.168.0.1 | DCP               | 0x0203       | 0x011E    | C   |  |  |  |
| 00-02-A2-20-71-AC                                                             | cifX      | cifX [SN=0  | 192.168.0.1 | NetId             | -            | -         | -   |  |  |  |
| 00-02-A2-20-91-08                                                             | Reserv    | Reserved 0  | 0.0.0.0     | NetId             | -            | -         | -   |  |  |  |
|                                                                               |           |             |             |                   |              |           |     |  |  |  |
| Device scan in progres                                                        | s         |             |             |                   |              |           |     |  |  |  |
|                                                                               |           |             |             | <u>S</u> top Sear | ching        | ⊆onfigure | e 🕨 |  |  |  |

## Hilscher Gesellschaft für Systemautomation mbH

### www.hilscher.com

DOC050402OI010EN | Revision 10 | English | 2017-04 | Released | Public

# **Table of Contents**

| 1 | INTRO        | DUCTION                                    |                                                         | 4        |  |  |  |  |
|---|--------------|--------------------------------------------|---------------------------------------------------------|----------|--|--|--|--|
|   | 1.1          | About this                                 | Manual                                                  | 4        |  |  |  |  |
|   |              | 1.1.1                                      | Online Help                                             | 4        |  |  |  |  |
|   |              | 1.1.2                                      | List of Revisions                                       | 4        |  |  |  |  |
|   |              | 1.1.3                                      | Conventions in this Manual                              | 5        |  |  |  |  |
|   | 1.2          | Legal Note                                 | S                                                       | 6        |  |  |  |  |
|   | 1.3          | Registered                                 | I Trademarks                                            | 9        |  |  |  |  |
|   | 1.4          | About Ethe                                 | ernet Device Configuration                              | 10       |  |  |  |  |
|   | 1.5          | Requireme                                  | ents                                                    | 10       |  |  |  |  |
| 2 | SAFET        | Y                                          |                                                         | 11       |  |  |  |  |
|   | 2.1          | General Note                               |                                                         |          |  |  |  |  |
|   | 2.2          | Intended U                                 | lse                                                     | 11       |  |  |  |  |
|   | 2.3          | Personnel                                  | Qualification                                           | 11       |  |  |  |  |
|   | 2.4          | Property D                                 | amage                                                   | 11       |  |  |  |  |
|   |              | 2.4.1                                      | Loss of Device Parameters                               | 11       |  |  |  |  |
|   |              | 2.4.2                                      | Assignment of wrong IP Addresses                        | 11       |  |  |  |  |
| 3 | INSTALLATION |                                            |                                                         |          |  |  |  |  |
|   | 3.1          | How the se                                 | etup is delivered?                                      | 12       |  |  |  |  |
|   | 3.2          | 2 Ethernet Device Configuration Tool Setup |                                                         |          |  |  |  |  |
| 4 | START        | AND SET                                    | TINGS                                                   | 15       |  |  |  |  |
|   | 4.1          | Starting Et                                | hernet Device Configuration                             | 15       |  |  |  |  |
|   | 4.2          | Settings                                   | -                                                       | 16       |  |  |  |  |
|   |              | 4.2.1                                      | Select Language                                         | 16       |  |  |  |  |
|   |              | 4.2.2                                      | Select Protocol                                         | 16       |  |  |  |  |
|   |              | 4.2.3                                      | Select Network Devices for Scan                         | 17       |  |  |  |  |
| 5 | SEARC        |                                            | /ICES                                                   | 18       |  |  |  |  |
|   | 5.1          | Search De                                  | vice within Table                                       | 20       |  |  |  |  |
| 6 | ADJUS        |                                            | RESSES                                                  | 21       |  |  |  |  |
|   | 6.1          | Adjust Dev                                 | rice Name (Station Name) and IP Address by DCP Protocol | 21       |  |  |  |  |
|   |              | 6.1.1 Set Device Name (Station Name)       |                                                         |          |  |  |  |  |
|   |              | 6.1.2                                      | Set IP Address                                          | 25       |  |  |  |  |
|   | 6.2          | Adjust IP A                                | Address by NetIdent Protocol                            | 28       |  |  |  |  |
|   | 6.3          | Device Co                                  | nfiguration for NetIdentV2 Protocol                     | 30       |  |  |  |  |
|   |              | 6.3.1                                      | Selecting Protocol, Opening Configuration Dialog        | 30       |  |  |  |  |
|   |              | 6.3.2<br>6.3.2                             | Property Configuration (NetIdentV2)                     | 31<br>21 |  |  |  |  |
|   |              | 0.3.3                                      | Froceeding in the Example                               | 34       |  |  |  |  |

| Tab | Fable of Contents3/ |                   |  |  |  |
|-----|---------------------|-------------------|--|--|--|
| 7   | APPE                | ENDIX             |  |  |  |
|     | 7.1                 | References        |  |  |  |
|     | 7.2                 | List of Figures   |  |  |  |
|     | 7.3                 | List of Tables    |  |  |  |
|     | 7.4                 | Glossary of Terms |  |  |  |
|     | 7.5                 | Contacts          |  |  |  |

# 1 Introduction

# 1.1 About this Manual

This manual describes the program **Ethernet Device Configuration**, by the use of which the IP address as well as a device name (or station name) at Ethernet-capable devices can be adjusted using an Ethernet connection.

These adjustments are necessary to configure a device using the configuration software SYCON.net via the Ethernet connection of the device. For further information refer to section *About Ethernet Device Configuration* on page 10.

### 1.1.1 Online Help

Ethernet Device Configuration contains an integrated online help.

> In order to open the online help, click **Help** or press the **F1** key.

| Index | Date     | Version     | Component       | Chapter                           | Revisions                                                                                                    |
|-------|----------|-------------|-----------------|-----------------------------------|----------------------------------------------------------------------------------------------------|
| 8     | 17-01-25 | V1.9.x.x    | ENDevCfgApp.exe | 1.5,<br>2,<br>3.1,<br>4.1,<br>6.2 | Section <i>Requirements</i> updated,<br>chapter <i>Safety</i> added,<br>section <i>How the setup is delivered?</i> revised,<br>. section <i>Starting Ethernet Device Configuration</i><br>revised, section <i>Adjust IP Address by NetIdent</i><br><i>Protocol</i> updated. |
| 9     | 17-02-23 | V1.0900.x.x | ENDevCfgApp.exe | 1.2,<br>1.5                       | Descriptions updated: Product DVD as ZIP file.<br>Section <i>Legal Notes</i> updated.<br>Section <i>Requirements</i> updated (Internet access)                                                                                                    |
| 10    | 17-04-20 | V1.0900.x.x | ENDevCfgApp.exe |                                   | Windows 10 added                                                                                                    |

### 1.1.2 List of Revisions

Table 1: List of Revisions

### 1.1.3 Conventions in this Manual

Notes, operation instructions and results of operation steps are marked as follows:

#### Notes

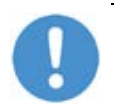

Important: <important note you must follow to avoid malfunction>

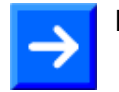

Note: <general note>

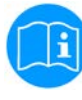

<note, where to find further information>

### **Operation Instructions**

- 1. <instruction>
- 2. <instruction>
- or
- <instruction>

### Results

result>

### **Positions in Figures**

The *Positions*  $(1, (2), (3), \dots, or (a), (b), (c), \dots, or (A), (B), (c), \dots$  refer to the figure used in that section. If the numbers reference to a section outside the current section then a cross reference to that section and figure is indicated.

## 1.2 Legal Notes

### Copyright

© Hilscher Gesellschaft für Systemautomation mbH

All rights reserved.

The images, photographs and texts in the accompanying materials (in the form of a user's manual, operator's manual, Statement of Work document and all other document types, support texts, documentation, etc.) are protected by German and international copyright and by international trade and protective provisions. Without the prior written consent, you do not have permission to duplicate them either in full or in part using technical or mechanical methods (print, photocopy or any other method), to edit them using electronic systems or to transfer them. You are not permitted to make changes to copyright notices, markings, trademarks or ownership declarations. Illustrations are provided without taking the patent situation into account. Any company names and product designations provided in this document may be brands or trademarks by the corresponding owner and may be protected under trademark, brand or patent law. Any form of further use shall require the express consent from the relevant owner of the rights.

#### Important notes

Utmost care was/is given in the preparation of the documentation at hand consisting of a user's manual, operating manual and any other document type and accompanying texts. However, errors cannot be ruled out. Therefore, we cannot assume any guarantee or legal responsibility for erroneous information or liability of any kind. You are hereby made aware that descriptions found in the user's manual, the accompanying texts and the documentation neither represent a guarantee nor any indication on proper use as stipulated in the agreement or a promised attribute. It cannot be ruled out that the user's manual, the accompanying texts and the documentation do not completely match the described attributes, standards or any other data for the delivered product. A warranty or guarantee with respect to the correctness or accuracy of the information is not assumed.

We reserve the right to modify our products and the specifications for such as well as the corresponding documentation in the form of a user's manual, operating manual and/or any other document types and accompanying texts at any time and without notice without being required to notify of said modification. Changes shall be taken into account in future manuals and do not represent an obligation of any kind, in particular there shall be no right to have delivered documents revised. The manual delivered with the product shall apply.

Under no circumstances shall Hilscher Gesellschaft für Systemautomation mbH be liable for direct, indirect, ancillary or subsequent damage, or for any loss of income, which may arise after use of the information contained herein.

#### Liability disclaimer

The hardware and/or software was created and tested by Hilscher Gesellschaft für Systemautomation mbH with utmost care and is made available as is. No warranty can be assumed for the performance or flawlessness of the hardware and/or software under all application conditions and scenarios and the work results achieved by the user when using the hardware and/or software. Liability for any damage that may have occurred as a result of using the hardware and/or software or the corresponding documents shall be limited to an event involving willful intent or a grossly negligent violation of a fundamental contractual obligation. However, the right to assert damages due to a violation of a fundamental contractual obligation shall be limited to contract-typical foreseeable damage.

It is hereby expressly agreed upon in particular that any use or utilization of the hardware and/or software in connection with

- Flight control systems in aviation and aerospace;
- Nuclear fusion processes in nuclear power plants;
- Medical devices used for life support and
- Vehicle control systems used in passenger transport

shall be excluded. Use of the hardware and/or software in any of the following areas is strictly prohibited:

- For military purposes or in weaponry;
- For designing, engineering, maintaining or operating nuclear systems;
- In flight safety systems, aviation and flight telecommunications systems;
- In life-support systems;
- In systems in which any malfunction in the hardware and/or software may result in physical injuries or fatalities.

You are hereby made aware that the hardware and/or software was not created for use in hazardous environments, which require fail-safe control mechanisms. Use of the hardware and/or software in this kind of environment shall be at your own risk; any liability for damage or loss due to impermissible use shall be excluded.

### Warranty

Hilscher Gesellschaft für Systemautomation mbH hereby guarantees that the software shall run without errors in accordance with the requirements listed in the specifications and that there were no defects on the date of acceptance. The warranty period shall be 12 months commencing as of the date of acceptance or purchase (with express declaration or implied, by customer's conclusive behavior, e.g. putting into operation permanently).

The warranty obligation for equipment (hardware) we produce is 36 months, calculated as of the date of delivery ex works. The aforementioned provisions shall not apply if longer warranty periods are mandatory by law pursuant to Section 438 (1.2) BGB, Section 479 (1) BGB and Section 634a (1) BGB [Bürgerliches Gesetzbuch; German Civil Code] If, despite of all due care taken, the delivered product should have a defect, which already existed at the time of the transfer of risk, it shall be at our discretion to either repair the product or to deliver a replacement product, subject to timely notification of defect.

The warranty obligation shall not apply if the notification of defect is not asserted promptly, if the purchaser or third party has tampered with the products, if the defect is the result of natural wear, was caused by unfavorable operating conditions or is due to violations against our operating regulations or against rules of good electrical engineering practice, or if our request to return the defective object is not promptly complied with.

#### Costs of support, maintenance, customization and product care

Please be advised that any subsequent improvement shall only be free of charge if a defect is found. Any form of technical support, maintenance and customization is not a warranty service, but instead shall be charged extra.

#### Additional guarantees

Although the hardware and software was developed and tested in-depth with greatest care, Hilscher Gesellschaft für Systemautomation mbH shall not assume any guarantee for the suitability thereof for any purpose that was not confirmed in writing. No guarantee can be granted whereby the hardware and software satisfies your requirements, or the use of the hardware and/or software is uninterruptable or the hardware and/or software is fault-free.

It cannot be guaranteed that patents and/or ownership privileges have not been infringed upon or violated or that the products are free from third-party influence. No additional guarantees or promises shall be made as to whether the product is market current, free from deficiency in title, or can be integrated or is usable for specific purposes, unless such guarantees or promises are required under existing law and cannot be restricted.

#### Confidentiality

The customer hereby expressly acknowledges that this document contains trade secrets, information protected by copyright and other patent and ownership privileges as well as any related rights of Hilscher Gesellschaft für Systemautomation mbH. The customer agrees to treat as confidential all of the information made available to customer by Hilscher Gesellschaft für Systemautomation mbH and rights, which were disclosed by Hilscher Gesellschaft für Systemautomation mbH and that were made accessible as well as the terms and conditions of this agreement itself.

The parties hereby agree to one another that the information that each party receives from the other party respectively is and shall remain the intellectual property of said other party, unless provided for otherwise in a contractual agreement.

The customer must not allow any third party to become knowledgeable of this expertise and shall only provide knowledge thereof to authorized users as appropriate and necessary. Companies associated with the customer shall not be deemed third parties. The customer must obligate authorized users to confidentiality. The customer should only use the confidential information in connection with the performances specified in this agreement.

The customer must not use this confidential information to his own advantage or for his own purposes or rather to the advantage or for the purpose of a third party, nor must it be used for commercial purposes and this confidential information must only be used to the extent provided for in this agreement or otherwise to the extent as expressly authorized by the disclosing party in written form. The customer has the right, subject to the obligation to confidentiality, to disclose the terms and conditions of this agreement directly to his legal and financial consultants as would be required for the customer's normal business operation. The delivered product (including technical data) is subject to the legal export and/or import laws as well as any associated regulations of various countries, especially such laws applicable in Germany and in the United States. The products / hardware / software must not be exported into such countries for which export is prohibited under US American export control laws and its supplementary provisions. You hereby agree to strictly follow the regulations and to yourself be responsible for observing them. You are hereby made aware that you may be required to obtain governmental approval to export, reexport or import the product.

## 1.3 Registered Trademarks

Windows<sup>®</sup> XP, Windows<sup>®</sup> Vista, Windows<sup>®</sup> 7, Windows<sup>®</sup> 8, Windows<sup>®</sup> 8.1 und Windows<sup>®</sup> 10 sind registierte Warenmarken der Microsoft Corporation.

 $\mathsf{PROFINET}^{\texttt{B}}$  is a registered trademark of  $\mathsf{PROFIBUS}$  International, Karlsruhe.

All other mentioned trademarks are property of their respective legal owners.

# **1.4 About Ethernet Device Configuration**

Using **Ethernet Device Configuration** the IP address or the device name (or station name) at Ethernet-capable Hilscher devices can be adjusted. The identification of devices is done via the *NetIdent protocol* or the *DCP protocol*.

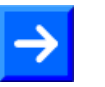

### Note:

The *Netldent protocol* is only supported by Hilscher devices. It is used to identify TCP/IP devices and to set IP addresses. *NetldentV2* is an upgrade of *Netldent*.

The *DCP protocol* is supported by PROFINET compatible devices. It is used to identify PROFINET compatible devices and to set the station name and the IP address of these devices.

## 1.5 Requirements

In order to download the product DVD, you need an Internet access.

### System Requirements

- Windows<sup>®</sup> XP SP3, Windows<sup>®</sup> Vista (32-Bit) SP2, Windows<sup>®</sup> 7 (32-Bit and 64-Bit) SP1, Windows<sup>®</sup> 8 (32-Bit and 64-Bit), Windows<sup>®</sup> 8.1 (32-Bit and 64-Bit), Windows<sup>®</sup> 10 (32-Bit and 64-Bit)
- Free memory on hard disk: 2 MByte
- Graphic resolution: min. 1024 x 768 pixel
- Keyboard and Mouse

### Prerequirement for the used Devices

The used Ethernet device must support the Hilscher *NetIdent* protocol, the Hilscher *NetIdentV2* protocol or the *DCP* protocol and it must be connected to the PC network.

Note the specifics for devices that operate as a DHCP server as described in section *Configuration Modes* on page 33.

# 2 Safety

## 2.1 General Note

The documentation in the form of a user manual, an operating instruction manual or other manual types, as well as the accompanying texts have been created for the use of the products by educated personnel. When using the products, all Safety Messages, Integrated Safety Messages, Property Damage Messages and all valid legal regulations must be obeyed. Technical knowledge is presumed. The user has to assure that all legal regulations are obeyed.

## 2.2 Intended Use

The Ethernet Device Configuration program is used to set the IP address for Ethernet-enabled devices via an Ethernet connection, as well as a device name (or station name).

## 2.3 Personnel Qualification

Personnel responsible for the application of the network system shall be aware of the system behavior and shall be trained in using the system.

## 2.4 Property Damage

To avoid property damage respectively device destruction and damage to your system or to your equipment, you necessarily must read, understand and follow all safety instructions and safety messages in this manual about danger causing property damage, before you configure your system.

### 2.4.1 Loss of Device Parameters

The station name and IP address or subnet mask and default gateway set using Ethernet Device Configuration via the NetIdent protocol are stored only volatile (temporarily) in the device.

Ensure that the data of your project configuration is stored non-volatile (permanent) using a configuration software in order to prevent loss of configuration data. If device parameters are lost, error incidents may occur on your system or plant.

### 2.4.2 Assignment of wrong IP Addresses

As a device operates as a DHCP server, this device must not be inserted via a switch or hub directly into a corporate network with other devices. Otherwise, this may lead to wrong assignment of IP addresses and malfunction. A device with an integrated DHCP server itself assigns IP addresses to other devices. Use devices that work as a DHCP server exclusively with a laptop or a PC with a separate network card.

# 3 Installation

## 3.1 How the setup is delivered?

Ethernet Device Configuration is supplied and installed as part of the setup of the SYCON.net configuration software.

For other products (e. g. netANALYZER Scope), a separate setup is provided on the product DVD as ZIP file (file *EnDevConfigTool.msi*), which can be selected in the installation dialog of the product DVD as component "Ethernet Device Configuration Tool".

Only if you want to install the setup manually, you must proceed as described in the following section.

## 3.2 Ethernet Device Configuration Tool Setup

Ethernet Device Configuration can be installed separately using the Ethernet Device Configuration Tool Setup (Version 1.9.x.x).

This section describes the installation procedure of the Ethernet Device Configuration program if the setup is started manually.

- Double click on the EnDevConfigTool.msi setup file.
- The Ethernet Device Configuration Setup Wizard is started and the window is displayed: Welcome to the Ethernet Device Configuration Setup Wizard - The Setup Wizard will install the Ethernet Device Configuration on your computer.

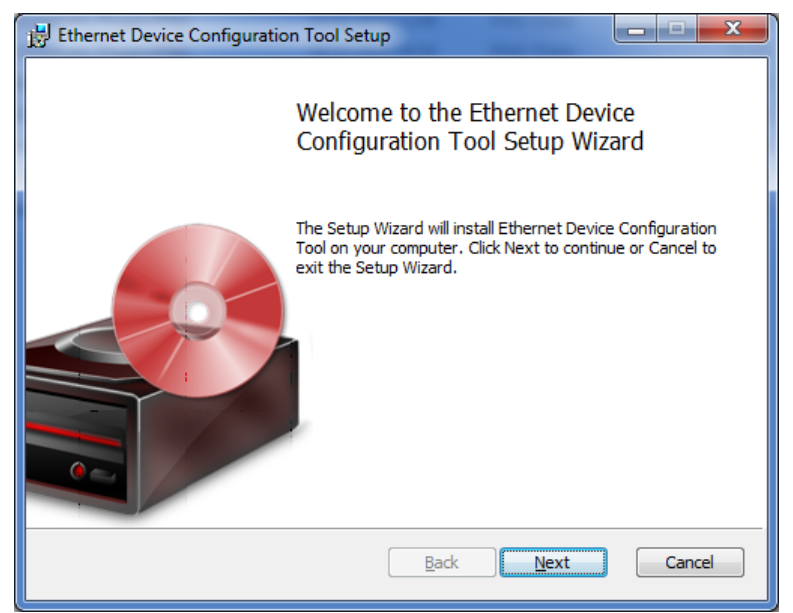

Figure 1: Ethernet Device Configuration will be installed on your computer.

- > Click to Next.
- ✤ The window End-User License Agreement is displayed:

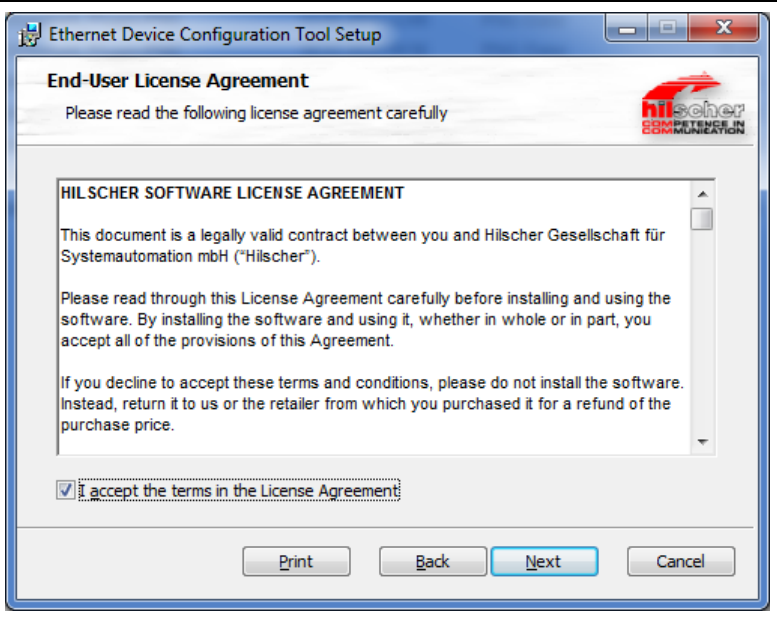

Figure 2: Hilscher Software License Agreement

- > Check I accept the terms in the License Agreement.
- The window Ready to install Ethernet Device Configuration Tool is displayed:

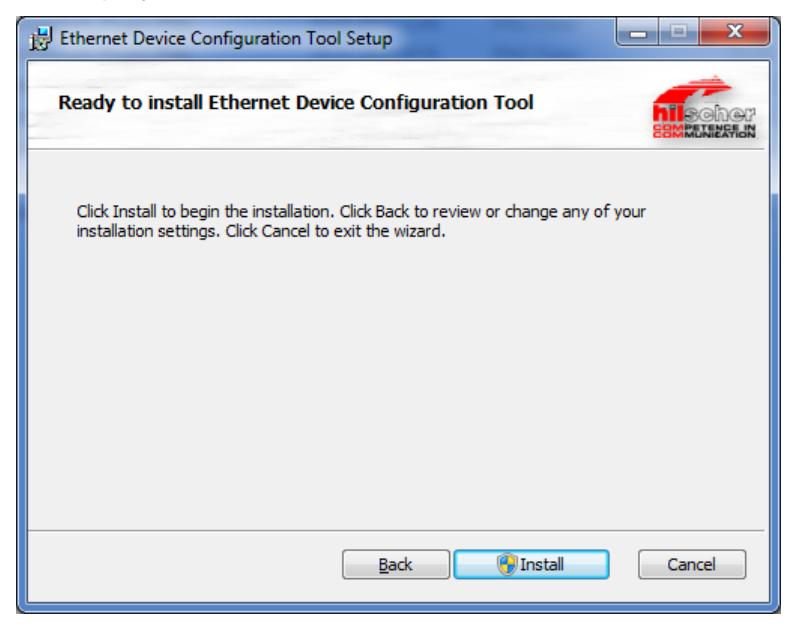

Figure 3: Starting the Ethernet Device Configuration Installation

The window **Installing Ethernet Device Configuration Tool** is displayed:

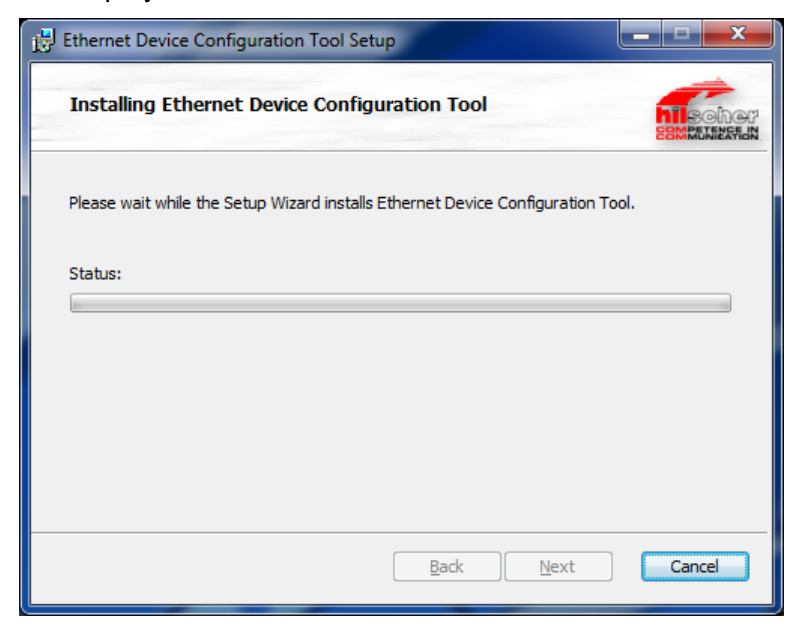

Figure 4: Ethernet Device Configuration Installation

✤ The window Complete the Ethernet Device Configuration Setup Wizard is displayed:

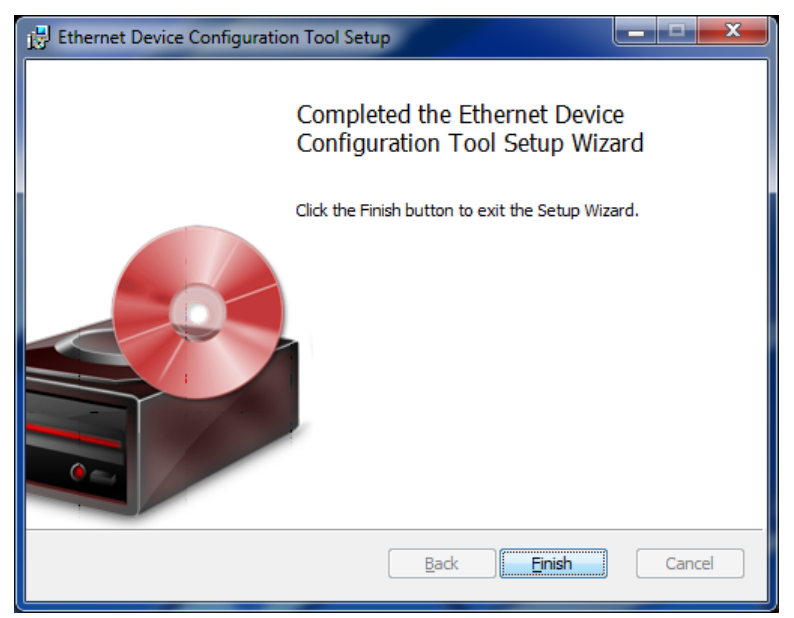

Figure 5: Finish Ethernet Device Configuration Installation

- > Close the Ethernet Device Configuration installation via **Finish**.
- <sup>№</sup> The Ethernet Device Configuration installation is complete.

# 4 Start and Settings

# 4.1 Starting Ethernet Device Configuration

- > Start Ethernet Device Configuration via
- If Ethernet Device Configuration was installed together with the configuration software SYCON.net:

#### Start > All programs > Hilscher > Ethernet Device Configuration> Ethernet Device Configuration

• If Ethernet Device Configuration was installed via the Ethernet Device Configuration Tool setup:

### Start > Ethernet Device Configuration

⇒ Ethernet Device Configuration starts with the following dialog window:

| é | 🚰 Ethernet Device Configuration |        |             |            |           |       |           |     |  |  |
|---|---------------------------------|--------|-------------|------------|-----------|-------|-----------|-----|--|--|
| E | File Options ?                  |        |             |            |           |       |           |     |  |  |
| ! | <u>D</u> evices Online          | Find:  |             |            |           | jext  | previo    | JS  |  |  |
|   | MAC Address                     | Device | Device Name | IP Address | Protocol  | Devic | Vend      | D   |  |  |
|   |                                 |        |             |            |           |       |           |     |  |  |
|   |                                 |        |             |            |           |       |           |     |  |  |
|   |                                 |        |             |            |           |       |           |     |  |  |
|   |                                 |        |             |            |           |       |           |     |  |  |
|   |                                 |        |             |            |           |       |           |     |  |  |
|   |                                 |        |             |            |           |       |           |     |  |  |
|   |                                 |        |             |            |           |       |           |     |  |  |
|   |                                 |        |             |            |           |       |           |     |  |  |
|   |                                 |        |             |            |           |       |           |     |  |  |
|   |                                 |        |             |            |           |       |           |     |  |  |
|   |                                 |        |             |            |           |       |           |     |  |  |
|   |                                 |        |             |            |           |       |           |     |  |  |
|   |                                 |        |             |            |           |       |           |     |  |  |
|   |                                 |        |             |            |           |       |           | . 1 |  |  |
|   |                                 |        |             | _          | Search De | vices | ⊆onfigure | •   |  |  |
|   |                                 |        |             |            |           |       |           |     |  |  |

Figure 6: Initial Screen Ethernet Device Configuration

## 4.2 Settings

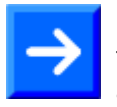

**Note:** The settings which you adjust for the **Language**, the **Protocols** and the **DCP Configuration** will also be valid when invoking the program again.

## 4.2.1 Select Language

You can select the language **English** or **German** for the graphical user interface. Select the language as follows:

1. Select under **Options > Language**.

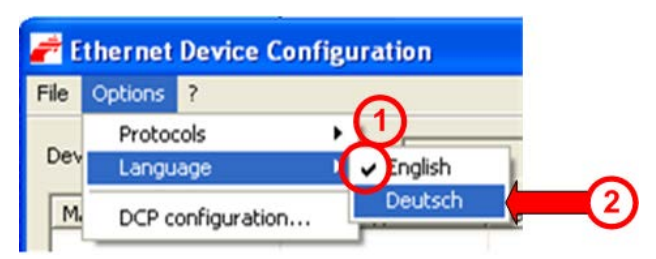

Figure 7: Language Selection

- The current language is marked with a hook (see position 0 in the figure above).
- 2. To change the language, select the alternative language entry 2.

### 4.2.2 Select Protocol

Select the protocols to be used for searching for Ethernet-capable devices and for configuring those devices.

| <b>e</b> | thernet Device Config | guration     |       |
|----------|-----------------------|--------------|-------|
| File     | Options ?             |              |       |
|          | Protocols             | NetIdent     | 2)    |
| Dev      | Language              | ✓ NetIdentV2 | · · · |
| M.       | DCP configuration     |              | I     |

Figure 8: Protocol Selection

- ✤ The activated protocol is marked with a hook.
- $\Rightarrow$  In the figure above both protocol types are activated 1.
- Select under Options > Protocols > [Protocol name] (2).

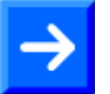

**Note:** If you do not know, to which protocol the devices will react, simply select all protocols.

### 4.2.3 Select Network Devices for Scan

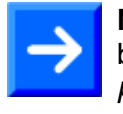

**Note:** Using the *DCP protocol* to scan for devices, the network devices to be used for the scan must be selected manually. When using the *NetIdent protocol*, by default all network devices in the PC are used to scan for devices.

Here you can adjust for the *DCP protocol* which network devices of the PC shall be used for the Scan.

| 💣 E  | thernet         | Device (     | Configur | ation |
|------|-----------------|--------------|----------|-------|
| File | Options         |              |          |       |
| Dev  | Protoc<br>Langu | cols<br>Iage | ;        |       |
| M.   | DCP c           | onfiguratio  | n        |       |

Figure 9: Open DCP Configuration

### 3. Select **Options > DCP configuration...**.

✤ The following dialog window opens:

| DCP Configuration                   | <u> </u>                            |
|-------------------------------------|-------------------------------------|
| Available network devices:          |                                     |
| Device (2)                          | Port 3                              |
| Proadcom NetXtreme Gigabit Ethernet | \Device\NPF_{DF10B663-7D6C-41A3-A5  |
| Mware Virtual Ethernet Adapter      | \Device\NPF_{70F0A330-6C60-47DB-86E |
| Mware Virtual Ethernet Adapter      | \Device\NPF_{B181D0D4-83F4-4DFE-B24 |
|                                     |                                     |
|                                     |                                     |
|                                     |                                     |
|                                     | <u>QK</u> <u>Cancel</u>             |

Figure 10: DCP Configuration, Selection of Ethernet Connection (Network Device)

In the dialog DCP Configuration:

- 4. Under **Device** (1) check the network devices to be used with the *DCP protocol* at the scan.
- ✤ Under Device ② the name and under Port ③ the port number of the network devices of your PC are displayed.
- 5. Leave the dialog via OK 4 with taking over of all settings you made.
- 6. Or leave the dialog with **Abort** <sup>(5)</sup> without taking over any settings you made.

# 5 Searching Devices

- In order to search for devices, click at Search Devices (see position in the following figure) in the initial screen Ethernet Device Configuration.
- ⇒ The Ethernet network connected to the PC is searched for devices reacting to the DCP protocol or to the NetIdent protocol. If devices are found, they are listed in the following manner.

Stop Searching stops the search.

| 💣 Ethernet Device     | Configuration |                                      |                |          |                    |        |             |
|-----------------------|---------------|--------------------------------------|----------------|----------|--------------------|--------|-------------|
| <u>File Options ?</u> |               |                                      |                |          |                    |        |             |
| Devices Online        | Find:         | Dext                                 | grevious       |          |                    |        |             |
| MAC Address           | Device Type   | Device Name                          | IP Address     | Pro 🔺    | Devic              | Vend   | Device role |
| 00-02-A2-20-91-18     | NXIO 50       | nxio50repns-01                       | 0.0.0.0        | DCP      | 0x010C             | 0x011E | Device      |
| 00-02-A2-20-91-08     | NXIO 50       | nxio50repns-02                       | 0.0.0.0        | DCP      | 0x010C             | 0x011E | Device      |
| 00-02-A2-20-91-04     | NXIO 50       | nxio50repns-03                       | 0.0.0.0        | DCP      | 0x010C             | 0x011E | Device      |
| 00-02-A2-20-71-AC     | cifx /pnm     | controller                           | 192.168.0.1    | DCP      | 0x0203             | 0x011E | Controller  |
| 00-02-A2-20-77-48     | NLSOMPI       | NL50MPI [SN=00021012, ID=0x00]       | 192.168.60.199 | NetIdent | -                  | -      | -           |
| 00-02-A2-20-91-08     | Reserved 0x0A | Reserved 0x0A [SN=00020005, ID=0x00] | 0.0.0.0        | NetIdent | -                  | -      | -           |
| 00-02-A2-20-91-18     | Reserved 0x0A | Reserved 0x0A [SN=00020003, ID=0x00] | 0.0.0.0        | NetIdent | -                  | -      | -           |
| 00-02-A2-20-91-04     | Reserved 0x0A | Reserved 0x0A [SN=00020004, ID=0x00] | 0.0.0.0        | NetIdent | ¥                  | -      |             |
| 00-02-A2-20-71-AC     | cifX          | cifX [SN=00020007, ID=0x00]          | 192.168.0.1    | NetIdent | -                  | 1.7    | -0          |
| 4                     | 5             | 6                                    | 0              | 8        | 9                  | 10     | 1           |
|                       |               |                                      |                | 4        | (12)<br>Parch Devi | res    |             |

Figure 11: Found Devices

In the table in the figure above you can find the following information:

| ltem           | Positio<br>n | Meaning                                                                                                    | Display DCP                       | Display<br>NetIdent                     | Value /<br>Range of Value                   |
|----------------|--------------|----------------------------------------------------------------------------------------------------|-----------------------------------|-----------------------------------------|---------------------------------------------|
| MAC<br>Address | 4            | The MAC Address (=MAC-ID) is<br>on delivery the unique (physical)<br>Ethernet address of the device<br>fixed by the manufacturer of the<br>device.      | MAC Address                       | MAC Address                             |                                             |
| Device type    | 5            | Name for the device that is stored non-volatile on the device.                                                                                          | Device type                       | Device type                             |                                             |
| Device name    | 6            | Device name that can be set via<br><b>Configure</b> 3.<br>The device name must match to<br>the PROFINET specification [1]<br>for the "Name of Station". | Device name<br>(=station<br>name) | Device name,<br>serial number,<br>or ID | Character<br>string,<br>1 240<br>characters |

| ltem        | Positio<br>n | Meaning                                                                                                    | Display DCP | Display<br>NetIdent | Value /<br>Range of Value                                    |
|-------------|--------------|----------------------------------------------------------------------------------------------------|-------------|---------------------|--------------------------------------------------------------|
| IP-Address  | 7            | IP-Address of the device that                                                                                                    | IP-Address  | IP-Address          | valid IP-                                                    |
|             |              | can be set via <b>Configure </b> .                                                                                                    |             |                     | Address                                                      |
|             |              | The IP address must be unique<br>and must fit to the used<br>network. The IP address 0.0.0.0<br>indicates that no IP address has<br>been adjusted yet. |             |                     |                                                              |
| Protocol    | 8            | Protocol by which the device has been found.                                                                                                    | DCP         | NetIdent            | DCP,<br>NetIdent,<br>NetIdentV2                              |
| Device ID   | 9            | Identification number of the device, is fixed by the manufacturer for every device.                                                                    | Device ID   | -                   | 0x00000000<br>0xFFFFFFFF<br>(hex)                            |
| Vendor ID   | 1            | Identification number of the vendor, assigned by PROFIBUS Nutzerorganisation e. V.                                                                     | Vendor ID   | -                   | 0x00000000<br>0xFFFFFFF<br>(hex)                             |
| Device Role | 1            | Textual description on the function the device has on the network.                                                                                     |             |                     | "Device",<br>"Controller",<br>"Multidevice",<br>"Supervisor" |

Table 2: Parameters of found Devices

First select a line. Then via **Configure** (1) you get to the configuration dialog.

# 5.1 Search Device within Table

In order to search the device, proceed as follows:

> Put in the string to be searched at **Find** (1).

If the table is large, you can search within the table for any sequence of characters appearing within one single column.

| 2    | 🖻 Ethernet Device    | Configuration |                                      |                |          |            |              |             |
|------|----------------------|---------------|--------------------------------------|----------------|----------|------------|--------------|-------------|
| E    | ile Options <u>?</u> | (1)           | (2)                                  | 3              |          |            |              |             |
| 1000 | Devices Online       | Find:         |                                      | previous       |          |            |              |             |
|      | MAC Address          | Device Type   | Device Name                          | IP Address     | Pro 🔺    | Devic      | Vend         | Device role |
|      | 00-02-A2-20-91-18    | NXIO 50       | nxio50repns-01                       | 0.0.0.0        | DCP      | 0x010C     | 0x011E       | Device      |
|      | 00-02-A2-20-91-08    | NXIO 50       | nxio50repns-02                       | 0.0.0.0        | DCP      | 0x010C     | 0x011E       | Device      |
|      | 00-02-A2-20-91-04    | NXIO 50       | nxio50repns-03                       | 0.0.0.0        | DCP      | 0x010C     | 0x011E       | Device      |
|      | 00-02-A2-20-71-AC    | cifx /pnm     | controller                           | 192.168.0.1    | DCP      | 0x0203     | 0x011E       | Controller  |
|      | 00-02-A2-20-77-48    | NLSOMPI       | NL50MPI [SN=00021012, ID=0x00]       | 192.168.60.199 | NetIdent | -          | ( <b>2</b> ) |             |
|      | 00-02-A2-20-91-08    | Reserved 0x0A | Reserved 0x0A [SN=00020005, ID=0x00] | 0.0.0.0        | NetIdent | -          | -            | (#))        |
|      | 00-02-A2-20-91-18    | Reserved 0x0A | Reserved 0x0A [SN=00020003, ID=0x00] | 0.0.0.0        | NetIdent | ÷          | -            | -           |
|      | 00-02-A2-20-91-04    | Reserved 0x0A | Reserved 0x0A [SN=00020004, ID=0x00] | 0.0.0.0        | NetIdent | -          | (#C          | (m)         |
|      | 00-02-A2-20-71-AC    | cifX          | cifX [SN=00020007, ID=0x00]          | 192.168.0.1    | NetIdent | -          |              | -           |
|      |                      |               |                                      |                |          |            |              |             |
|      |                      |               |                                      |                |          |            |              |             |
|      |                      |               |                                      |                |          |            |              |             |
|      |                      |               |                                      |                |          |            |              |             |
|      |                      |               |                                      |                |          |            |              |             |
|      |                      |               |                                      |                |          |            |              |             |
|      |                      |               |                                      |                |          |            |              |             |
|      |                      |               |                                      |                |          |            |              |             |
|      | 1                    |               |                                      |                |          |            |              |             |
|      |                      |               |                                      |                | Se       | arch Devid | es           | _onfigure ► |

Figure 12: Found Devices

- Using **next** ② you can find the next entry in the table matching the search string (Direction of search: downwards).
- Using **previous** (3) you can find the next entry in the table matching the search criteria (Direction of search: upwards).

### Sorting the Table

By a mouse click at a field at the head line of the table, you can force sorting the lines in alphanumerically ascending or descending order according to the entries of the selected column.

To sort the entries within a column, click on the respective column header.

# 6 Adjusting Addresses

## 6.1 Adjust Device Name (Station Name) and IP Address by DCP Protocol

**Note:** The *DCP protocol* is supported by PROFINET compatible devices. It is used to identify PROFINET compatible devices and to read out or to change the station name and the IP address of these devices.

Using the *DCP protocol* you can newly assign the **IP Address** or the **Station Name** of a device or you can change an already configured IP address or station name. Therefore:

- 1. Open the initial screen as described in section *Starting Ethernet Device Configuration* on page 15.
- 2. Select **Options** > **Protocols** and check **DCP**.
- 3. Click on Search Devices in the initial screen.
- 4. Select for the concerned device within the table **Devices Online** a line with the entry "*DCP*" in the **Protocol** column <sup>(8)</sup>.

| 륟 Ethernet Device | e Configuration |                                      |                |          |           |           |             |
|-------------------|-----------------|--------------------------------------|----------------|----------|-----------|-----------|-------------|
| File Options ?    |                 |                                      |                |          |           |           |             |
| Devices Online    | Find:           | <u>n</u> ext                         | previou        | 5        |           |           |             |
| MAC Address       | Device Type     | Device Name                          | IP Address     | Protocol | Device ID | Vendor ID | Device role |
| 00-02-A2-20-91-18 | NXIO 50         | nxio50repns-01                       | 0.0.0.0        | DCP      | 0x010C    | 0x011E    | Device      |
| 00-02-A2-20-91-08 | NXIO 50         | nxio50repns-02                       | 0.0.0.0        | DCP      | 0x010C    | 0x011E    | Device      |
| 00-02-A2-20-91-04 | NXIO 50         | nxio50repns-03                       | 0.0.0.0        | DCP      | 0x010C    | 0x011E    | Device      |
| 00-02-A2-20-91-18 | Reserved 0x0A   | Reserved 0x0A [SN=00020003, ID=0x00] | 0.0.0.0        | NetIdent | -         | -         | -           |
| 00-02-A2-20-91-04 | Reserved 0x0A   | Reserved 0x0A [SN=00020004, ID=0x00] | 0.0.0.0        | NetIdent | -         | -         | -           |
| 00-02-A2-20-71-AC | cifX            | cifX [SN=00020007, ID=0x00]          | 192.168.0.1    | NetIdent | -         | -         | -           |
| 00-02-A2-20-91-08 | Reserved 0x0A   | Reserved 0x0A [SN=00020005, ID=0x00] | 0.0.0.0        | NetIdent | -         | -         | -           |
| 00-02-A2-20-71-AC | cifx /pnm       | controller                           | 192.168.0.1    | DCP      | 0x0203    | 0×011E    | Controller  |
| 00-02-A2-20-77-48 | NL50MPI         | NL50MPI [5N=00021012, ID=0x00]       | 192.168.60.199 | NetIdent | -         | -         | -           |
|                   |                 |                                      |                |          |           |           |             |
|                   |                 |                                      |                | 0        |           |           |             |
|                   |                 |                                      |                |          |           |           |             |
|                   |                 |                                      |                |          |           |           |             |
|                   |                 |                                      |                |          |           |           |             |
|                   |                 |                                      |                |          |           |           |             |
|                   |                 |                                      |                |          |           |           |             |
|                   |                 |                                      |                |          |           |           | 1.00        |
|                   |                 |                                      |                |          |           |           | (13)        |
|                   |                 |                                      |                |          |           |           |             |
|                   |                 |                                      |                |          | Search    | Devices   | Configure   |
|                   |                 |                                      |                |          |           |           | Touridano   |
|                   |                 |                                      |                |          |           |           | 1           |

Figure 13: Found Devices, DCP protocol

- 5. Open the configuration dialog:
- Click Configure 13.
- Or open the context menu via right click on the table line of the found device.
- ✤ You have the following DCP configuration possibilities:

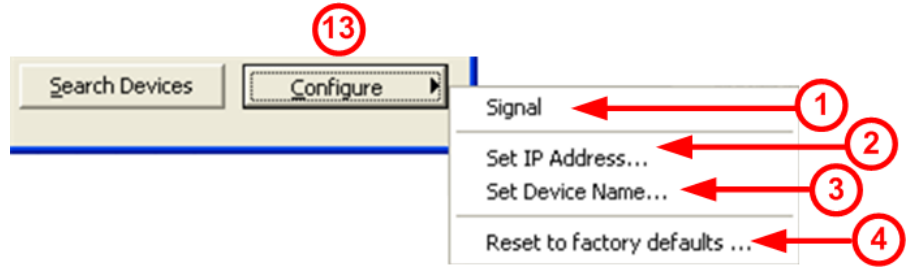

Figure 14: DCP Configuration Possibilities

- Signal (1)
- The LED at the Ethernet connector of the selected device blinks for a view seconds. Thus, the device can be identified from a number of devices.
- Set IP Address... 2
- The dialog window **IP Configuration for ...** is displayed, see section *Set IP Address* on page 25.
- Set Device Name... (=station name) 3
- ✤ The dialog window Name Configuration for... is displayed, see section Set Device Name (Station Name) on page 23.
- Reset to factory defaults... 4
- Adjustments made at the device are reset to the factory defaults.

### 6.1.1 Set Device Name (Station Name)

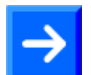

**Note:** The station name must comply with the PROFINET specification [1]. Forbidden signs (e. g. blanks) must not be used in the name.

To set the device name for a device via the *DCP protocol* either for the first time or to change an already present name, proceed as described hereafter:

- 1. Click **Configure > Set Device Name...** (see figure *DCP Configuration Possibilities* on page 22).
- ✤ The following dialog window will open:

| Name Configuration for 00-02-A2-20-91-04 |
|------------------------------------------|
| Name of station 1 hxio50rephs-03         |
| 2 Store settings temporary               |
| (3) (4)                                  |
| <u>QK</u> <u>Cancel</u>                  |

Figure 15: DCP Set Device Name

- 2. Under **Name of station** (1) you can specify the device name according to the PROFINET specification [1].
- 3. Check **Store settings temporary** ② if the station name should only be stored temporarily (if the used device supports that functionality).
- 4.
- Click OK ③, to transmit the settings into the device and to close the Name Configuration for... dialog window.
- Or click Cancel ④ to close the Name Configuration for... dialog window without transmitting any settings into the device.

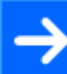

**Note:** For PROFINET IO Controller devices a change of the device name can be rejected. Then an error message is displayed.

| Etherne | t Device Configuration 🛛 🛛 🔀                                             |
|---------|--------------------------------------------------------------------------|
| ⚠       | Error setting Name of Station.<br>Suboption has not been set (DCP error) |
|         | <u>(ОК</u> ]                                                             |

Figure 16: Error when setting Name of Station

### 6.1.1.1 Device Name according to PROFINET "Name of Station" Specification

The device name must comply with the coding rules following excerpt from the PROFINET specification [1] for the "Name of Station".

A Name of Station:

- has a length of 1 ... 240 characters.
- may consist of one or more **labels**, which are *1 ... 63 characters* long and which are separated by dots.

The point is the separator between labels).

- must contain only valid characters:
  - **a z** lower case letters,
  - **0 9** *digits*,
  - Minus sign,
    - Point.

The *point* is the separator between labels.

The minus sign must not be used as the start or end character.

The *minus sign* must not be used before or after a dot.

The Name of Station must not begin or end with a point.

Invalid characters are, for example, capital letters and spaces.

Source [1] (see section *References* on page 39): *PNO document 2722*, section *4.3.1.4.15.1*, on page 10073f.

Usually the IP address is statically during the configuration. Later on, the PROFINET IO Controller will assign an IP address via the station name. If the used device supports the IP address assignment via a DHCP server, you can choose between static IP address assignment and taking over the IP address from a DHCP server.

- Click Configure > Set IP Address... (see figure DCP Configuration Possibilities on page 22).
- ✤ The following dialog window is displayed:

| IP Configuration for 00-02 | -A2-     | 20  | -91  | -04 | J |     |          | 3 |   |              |
|----------------------------|----------|-----|------|-----|---|-----|----------|---|---|--------------|
| C Use static IP address    |          |     |      |     |   |     |          |   |   |              |
| 1 IP address: 2            | 0        |     | 0    | •   | 0 | •   | 0        |   |   |              |
| Subnet <u>m</u> ask:       | 0        | •   | 0    | •   | 0 |     | 0        |   |   |              |
| Default gateway:           | 0        |     | 0    | •   | 0 | •   | 0        |   |   |              |
| C Get IP Address via DHCP  |          |     |      |     |   |     |          |   |   |              |
| 3 Authentication method:   | MAC      | add | ress | i.  |   |     | -        |   | ٦ | For future   |
| Client ID:                 |          |     |      |     |   |     |          |   | } | Applications |
| Store settings temporary   |          |     |      |     |   |     |          |   | - |              |
| 5                          | 0        |     |      |     |   | 6   |          |   |   |              |
| Г                          | <u>e</u> | シ   | _    | í E | - | C   | <b>)</b> |   |   |              |
| L                          | Q        | ~   | _    | _   | 2 | anc |          |   |   |              |

Figure 17: IP Configuration for ...

### 6.1.2.1 Use static IP address

 Select Use static IP address (1), to adjust the static IP address (see figure IP Configuration for ... on page 25).

For the selected device set under <sup>(2)</sup>:

- > Under **IP address** set the IP address.
- > Under **Subnet mask** set the Subnet mask.
- > Under **Default gateway** set the Default gateway.

2.

Check Store settings temporary (5) to specify whether these settings should be applied to the device temporarily.

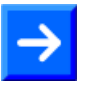

**Note:** If the IP address, subnet mask and gateway address are set "only temporarily", after a device reset the settings are no longer stored in the device.

Or <u>uncheck</u> Store settings temporary (5) to specify whether these settings should be applied to the device permanently (if the used device supports this).

 $\rightarrow$ 

**Note:** The PROFINET IO-Controller can assign a new IP address to the PROFINET IO-Device during the start of the PROFINET network.

3.

Click OK (6), to load the settings into the device and to close the IP Configuration for... dialog.

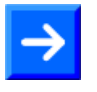

**Note:** Depending on the device the transfer of the IP address may take some time. During this time the dialog **IP Configuration for...** remains open. Canceling an active transmission via **Cancel** does not guarantee the new IP address setting is being discarded by the device.

Or Click Cancel 7 to close the IP Configuration for... dialog window without loading any settings into the device.

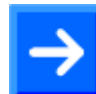

**Note:** For PROFINET IO Controller devices a change of the IP address can be rejected. Then an error message is displayed.

| Etherne | t Device Configuration 🛛 🛛 🔀                                        |
|---------|---------------------------------------------------------------------|
| ⚠       | Error setting IP Address.<br>Suboption has not been set (DCP error) |
|         | ОК                                                                  |

Figure 18: Error when setting IP Address

### 6.1.2.2 Get IP Address via DHCP (for future Applications)

- Select Get IP Address via DHCP ③ (see figure IP Configuration for ... on page 25).
- $\Rightarrow$  The area to specify the static IP address is grayed out.
- 2. Under ④ select how to identify the device, via MAC Address, Device Name or by Client ID.

3.

- Check Store settings temporary (5) to specify whether these settings should be applied to the device temporarily.
- Or <u>uncheck</u> Store settings temporary (5) to specify whether these settings should be applied to the device permanently (if the used device supports this).

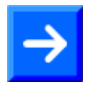

**Note:** The PROFINET IO-Controller can assign a new IP address to the PROFINET IO-Device during the start of the PROFINET network.

4.

Click OK (6), to load the settings into the device and to close the IP Configuration for... dialog.

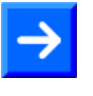

**Note:** Depending on the device the transfer of the IP address may take some time. During this time the dialog **IP Configuration for...** remains open. Canceling an active transmission via **Cancel** does not guarantee the new IP address setting is being discarded by the device.

Or click Cancel ⑦ to close the IP Configuration for... dialog window without loading any settings into the device.

# 6.2 Adjust IP Address by NetIdent Protocol

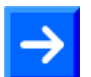

**Note:** The *NetIdent* protocol is only supported by Hilscher devices. It is used to identify TCP/IP devices and to set IP addresses.

Using the *NetIdent protocol* you can read out the **IP address** from a device or change the IP address. Therefore proceed as follows:

- 1. Open the initial screen as described in section *Starting Ethernet Device Configuration* on page 15.
- 2. Select Options > Protocols and check NetIdent.
- 3. Click on Search Devices in the initial screen.
- 4. Select for the concerned device within the table **Devices Online** the line with the entry "*NetIdent*" in the **Protocol** column (8).

| Ethernet Device ile Options ?                                                                         | • Configuration                                                | )                                                                                                    |                                                                    |                                         |                       |                       |                           |
|----------------------------------------------------------------------------------------------------|----------------------------------------------------------------|----------------------------------------------------------------------------------------------------|--------------------------------------------------------------------|-----------------------------------------|-----------------------|-----------------------|---------------------------|
| Devices Online                                                                                        | Find:                                                          | next                                                                                                    | previou:                                                           | s                                       |                       |                       |                           |
| MAC Address                                                                                           | Device Type                                                    | Device Name                                                                                                    | IP Address                                                         | Protocol                                | Device ID             | Vendor ID             | Device role               |
| 00-02-A2-20-91-18<br>00-02-A2-20-91-08<br>00-02-A2-20-91-04                                           | NXIO 50<br>NXIO 50<br>NXIO 50                                  | nxio50repns-01<br>nxio50repns-02<br>pxio50repns-03                                                                                                    | 0.0.0.0                                                            | DCP<br>DCP                              | 0x010C<br>0x010C      | 0x011E<br>0x011E      | Device<br>Device          |
| 00-02-A2-20-91-04<br>00-02-A2-20-91-18                                                                | Reserved 0x0A                                                  | Reserved 0x0A [SN=00020003, ID=0x00]                                                                                                    | 0.0.0.0                                                            | NetIdent                                | -                     | -                     | -                         |
| 00-02-A2-20-91-04<br>00-02-A2-20-71-AC<br>00-02-A2-20-91-08<br>00-02-A2-20-71-AC<br>00-02-A2-20-77-48 | Reserved 0x0A<br>cifX<br>Reserved 0x0A<br>cifx /pnm<br>NL50MPI | Reserved 0x0A [SN=00020004, ID=0x00]<br>cifX [SN=00020007, ID=0x00]<br>Reserved 0x0A [SN=00020005, ID=0x00]<br>controller<br>NL50MPI [SN=00021012, ID=0x00] | 0.0.0.0<br>192.168.0.1<br>0.0.0.0<br>192.168.0.1<br>192.168.60.199 | NetIdent<br>NetIdent<br>DCP<br>NetIdent | -<br>-<br>0x0203<br>- | -<br>-<br>0x011E<br>- | -<br>-<br>Controller<br>- |
|                                                                                                    |                                                                |                                                                                                    |                                                                    |                                         |                       |                       | (13)                      |
|                                                                                                    |                                                                |                                                                                                    |                                                                    |                                         | Search                | Devices               |                           |

Figure 19: Found Devices, using NetIdent Protocol

5. Click Configure <sup>(13)</sup> > Set IP address

✤ The following dialog window is displayed:

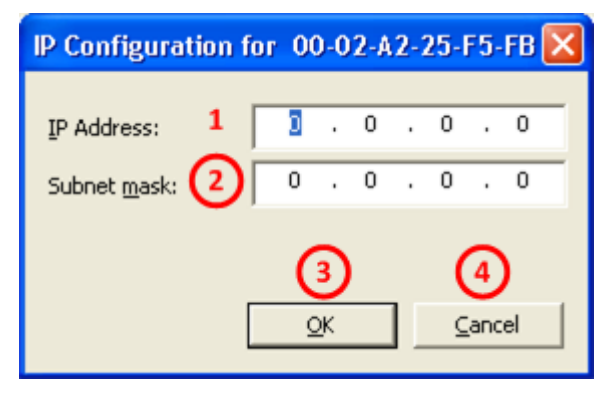

Figure 20: Set NetIdent IP Address and Subnet mask.

- 6. Specify the IP Address (1) to be assigned to the device.
- 7. Specify the **Subnet mask** (2) for the device.
- 8. Click at **OK** ③.
- ✤ The IP address and the subnet mask are transferred to the device.

**Important!** The IP address is only <u>temporarily</u> adjusted. To save the IP address permanently a configuration must be downloaded. For further information to the configuration download refer to the *SYCONnet\_netDevice\_OI XX EN.pdf* user manual.

9. Alternatively, you can leave the dialog by clicking at **Cancel** (4) without any transfer of the data.

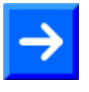

**Note:** Depending on the device the transfer of the IP address can take up to 40 seconds. During this time the dialog remains open. Canceling an active transmission via **Cancel** does not guarantee the new IP address setting is being discarded by the device.

# 6.3 Device Configuration for NetIdentV2 Protocol

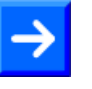

**Note:** The *NetIdentV2* protocol represents an extension of the *NetIdent* protocol. The *NetIdentV2* protocol is only supported by Hilscher devices. It is used to identify TCP/IP devices, to set IP addresses and to perform further steps for the device configuration.

Using the *NetIdentV2 protocol* you can newly assign the **IP Address** or the **Device Name** of a device or you can change an already configured IP address or device name.

## 6.3.1 Selecting Protocol, Opening Configuration Dialog

Therefore:

- 1. Open the initial screen **Ethernet Device Configuration** as described in section *Starting Ethernet Device Configuration* on page 15.
- 2. Select Options > Protocols and check NetIdentV2.
- 3. Click on Search Devices in the initial screen.
- 4. Select for the concerned device within the table **Devices Online** the line with the entry "*NetIdentV2*" in the **Protocol** column <sup>(8)</sup>.

| Devices Online    | Find:         | nex                                  | (t pr      | evious     |           |              |             |  |
|-------------------|---------------|--------------------------------------|------------|------------|-----------|--------------|-------------|--|
| MAC Address       | Device Type   | Device Name                          | IP Address | Protocol   | Device ID | Vendor ID    | Device role |  |
| 88-68-68-68-67-68 | NANL-B500G-RE | NANL-B500G-RE [SN=00020004, ID=0x00] | 192.168    | Netidentv2 |           |              |             |  |
| ٢                 |               | m                                    |            |            | Se        | arch Devices | (13)        |  |

Figure 21: Found Devices, NetIdentV2 Protocol

- 5. Open the configuration dialog:
- > Click **Configure** (13).
- Or open the context menu via right click on the table line of the found device.
- P→ You have the following NetIdentV2 configuration possibilities:

| Search Devices Configure | Signal 🚽 🚺                |
|--------------------------|---------------------------|
|                          | Start Configuration 🗲 🔶 2 |

Figure 22: NetIdentV2 Configuration Possibilities

- Signal (1)
- The LED at the Ethernet connector of the selected device blinks for a view seconds. Thus, the device can be identified from a number of devices.
- Start Configuration...
- The dialog window **Property Configuration** ... is displayed:

For more see section Property Configuration (NetIdentV2) on page 31.

### 6.3.2 Property Configuration (NetIdentV2)

| Set | Property Name      | Property Value    | Options            |
|-----|--------------------|-------------------|--------------------|
|     | IP Address         | 192.168.1.1       | After restart only |
|     | Subnet Mask        | 255.255.255.0     | After restart only |
|     | Configuration Mode | OFF               | After restart only |
|     | MAC Address        | 88-88-88-88-87-88 | Read only          |
|     | Device Class       | 0x1010            | Read only          |
|     | Serial Number      | 00020004          | Read only          |
|     | Device Name        | NANL-B500G-RE     | Read only          |
|     | DHCP Server        | DHCP              | After restart only |
|     |                    |                   |                    |
|     |                    |                   | Apply Cancel       |

Figure 23: Property Configuration (NetIdentV2) – Example DHCP Server

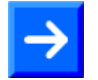

**Note:** Depending on your device's scope of functionality the **Property Configuration** window displays the properties reported by your device. Also the selection lists for **Configuration Mode** or **DHCP Sever** may contain different numbers of entries or the **Device Name** is editable or 'read only'.

| Property Name | Description                                                                                                    | Property Value                          | Options                            |
|---------------|----------------------------------------------------------------------------------------------------|-----------------------------------------|------------------------------------|
| IP Address    | Editable IP address of the device.                                                                                                    | valid IP address                        | Temporary,                         |
|               | The IP address must be unique and must match the used network. The IP address 0.0.0.0 indicates that the IP address has been set not yet.                                |                                         | Permanent with<br>immediate effect |
| Subnet Mask   | Editable subnet mask of the device.                                                                                                    | Valid network<br>mask                   |                                    |
| Gateway*      | Editable gateway address of the device .<br>For example, 192.168.10.10                                                                                                   | Valid gateway address                   |                                    |
| Configuration | For the device editable configuration mode.                                                                                                    | OFF,                                    |                                    |
| Mode          | For 'OFF' the IP address must be manually entered.<br>To obtain an IP address automatically 'DHCP' or<br>'BOOTP' must be selected.                                       | BOOTP                                   |                                    |
| Reference ID* | Not modifiable reference ID of the device                                                                                                    | (read only)                             | (read only)                        |
| MAC Address   | MAC address ( = MAC-ID) of the device.<br>It corresponds to the in case of delivery by the<br>manufacturer assigned unique (physical) Ethernet<br>address of the device. |                                         |                                    |
| Device Class  | Device class to which the machine counts.                                                                                                    | -                                       |                                    |
| Serial Number | Serial number of the device as specified by the manufacturer.                                                                                                    |                                         |                                    |
| Device Name   | Editable device name.                                                                                                    | String,                                 | Temporary,                         |
|               | Depending on the device type, the device name is fixed and can not be edited.                                                                                            | 1 240<br>characters                     | Permanent with<br>immediate effect |
| DHCP Server   | As a DHCP server, the device itself assigns IP addresses to other devices.                                                                                               | OFF,<br>DHCP,<br>BOOTP,<br>DHCP & BOOTP |                                    |

#### In the Property Configuration pane you can make the following settings:

Table 3: Property-Konfiguration (NetIdentV2) – Parameter und Eigenschaften

\* Not displayed in the example in figure *Property Configuration (NetIdentV2) – Example DHCP Server* on page 31

| Options                                                                | Description                                                                                              |
|------------------------------------------------------------------------|----------------------------------------------------------------------------------------------------|
| Temporary                                                              | The configuration is stored temporary and must be re-set after a restart of the device.                  |
| After restart only<br>(Permanent, but only takes effect after restart) | The configuration is stored permanently. But it will not take effect until after a reboot of the device. |
| Permanent with immediate effect                                        | The configuration is stored permanently. It takes effect immediately.                                    |

Table 4: Property-Konfiguration (NetIdentV2) – Options

### 6.3.2.1 Configuration Modes

When using the NetIdentV2 protocol, you can choose from the following configuration modes for your device:

• Static IP Address (manual assignment)

A fixed IP address is assigned to the device. The user must manually assign the IP address designated.

- DHCP Client Mode (external DHCP Server required) The IP address is assigned to the device. Using the DHCP protocol the device gets automatically an IP address from the external DHCP server.
- **BOOTP Client Mode** (*external BOOTP Server required*) The IP address is assigned to the device. Using the BOOTP protocol the device gets automatically an IP address from the external BOOTP server.
- DHCP Server Operation (*device operates as DHCP server*) As a DHCP server, the device assigns itself IP addresses to other devices. The IP address for the device with integrated DHCP server must be set manually.

**Important:** As a device operates as a DHCP server, this device must not be inserted via a switch or hub directly into a corporate network with other devices. Otherwise, this may lead to wrong assignment of IP addresses and malfunction. A device with an integrated DHCP server itself assigns IP addresses to other devices. Use devices that work as a DHCP server exclusively with a laptop or a PC with a separate network card.

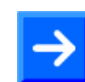

**Note:** For the DHCP server operation mode you must set your LAN connection to (IP V4) **Automatically obtain IP address**.

### 6.3.2.2 Settings in the Property Configuration Pane

In the Property Configuration pane configure the IP address and the subnet mask (or, optionally, the gateway address) depending on the mode or whether your device shall act as a DHCP server:

- Mode Statistic IP-Address (manual assignment)
  - Configuration Mode: ,OFF'
  - DHCP Server: ,OFF', ,DHCP', ,BOOTP' or ,DHCP & BOOTP'.
- Mode DHCP Client Mode (external DHCP Server required)
  - Configuration Mode: ,DHCP'
  - DHCP Server: ,OFF'
- Mode BOOTP Client Mode (external BOOTP Server required)
   Configuration Mode: ,BOOTP'
   DHCP Server: ,OFF'
- Mode DHCP Server Operation (device operates as DHCP server)
   Configuration Mode: ,BOOTP'
  - DHCP Server: ,DHCP', ,BOOTP' or ,DHCP & BOOTP'.
- Under Set hook the properties to be applied.

## 6.3.3 Proceeding in the Example

| Property Name      | Property Value    | Options            |
|--------------------|-------------------|--------------------|
| IP Address         | 192.168.1.1       | After restart only |
| Subnet Mask        | 255.255.255.0     | After restart only |
| Configuration Mode | OFF               | After restart only |
| MAC Address        | 88-88-88-88-87-88 | Read only          |
| Device Class       | 0x1010            | Read only          |
| Serial Number      | 00020004          | Read only          |
| Device Name        | NANL-B500G-RE     | Read only          |
| DHCP Server        | DHCP              | After restart only |
|                    |                   |                    |

Figure 24: Property Configuration (NetIdentV2) – Example DHCP Server

In the example in figure *Property Configuration (NetIdentV2) – Example DHCP Server* on page 34 the settings (properties) of a device are shown which operates by default as a DHCP server. If for this device, the IP address shall be *set manually* (case A) or *assigned by an external DHCP server* (case B) proceed as described in the following sections.

- 1. Setting the IP Address manually:
- In the line IP Address in the column Property Value set the IP address manually.

| Property Configuration [88-88-88-87-88] |     |                    |                   |                    |
|-----------------------------------------|-----|--------------------|-------------------|--------------------|
| Π                                       | Set | Property Name      | Property Value    | Options            |
| Þ                                       |     | IP Address         | 192 168 1 1       | After restart only |
|                                         |     | Subnet Mask        | 255.255.255.0     | After restart only |
|                                         |     | Configuration Mode | OFF               | After restart only |
|                                         |     | MAC Address        | 88-88-88-88-87-88 | Read only          |
|                                         |     | Device Class       | 0x1010            | Read only          |
|                                         |     | Serial Number      | 00020004          | Read only          |
| Π                                       |     | Device Name        | NANL-B500G-RE     | Read only          |
| Π                                       |     | DHCP Server        | DHCP              | After restart only |
|                                         |     |                    |                   |                    |
|                                         |     |                    | [                 | Apply Cancel       |

Figure 25: Property Configuration (NetIdentV2) – Example DHCP Server

| Set | Property Name      | Property Value    | Options              |
|-----|--------------------|-------------------|----------------------|
|     | IP Address         | 192.168.1.29      | After restart only   |
|     | Subnet Mask        | 255.255.255.0     | After restart only   |
|     | Configuration Mode | OFF               | After restart only   |
|     | MAC Address        | 88-88-88-88-87-88 | Read only            |
|     | Device Class       | 0x1010            | Read only            |
|     | Serial Number      | 00020004          | Read only            |
|     | Device Name        | NANL-B500G-RE     | Read only            |
|     | DHCP Server        | DHCP              | After restart only   |
|     |                    |                   |                      |
|     |                    |                   | Apply <u>C</u> ancel |

Figure 26: Property Configuration (NetIdentV2) – Example DHCP Server

In the line Subnet Mask in the column Property Value respectively manually set the subnet mask.

Figure 27: Property Configuration (NetIdentV2) – Example DHCP Server

#### > In the column Set check the line Subnet Mask.

| Set      | Property Name      | Property Value    | Options            |
|----------|--------------------|-------------------|--------------------|
| <b>I</b> | IP Address         | 192.168.1.29      | After restart only |
|          | Subnet Mask        | 255.255.255.0     | After restart only |
|          | Configuration Mode | OFF               | After restart only |
|          | MAC Address        | 88-88-88-88-87-88 | Read only          |
|          | Device Class       | 0x1010            | Read only          |
|          | Serial Number      | 00020004          | Read only          |
|          | Device Name        | NANL-B500G-RE     | Read only          |
|          | DHCP Server        | DHCP              | After restart only |
|          |                    |                   |                    |
|          |                    |                   |                    |

Figure 28: Property Configuration (NetIdentV2) – Example DHCP Server

- 2. Deactivating the DHCP Server
- > In the line DHCP Server in the column Property Value select OFF.
- > In the column Set check the line DHCP Server.
- 3. Click **Apply**, to apply the IP address, the subnet mask and the settings for the DHCP server.
- ✤ The changed configuration is applied to the device. A message appears stating that the configuration has been set successfully.

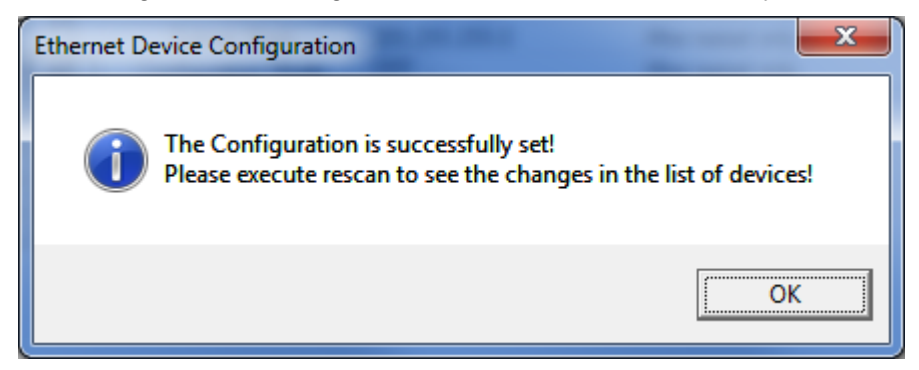

Figure 29: Message – Configuration has been set successfully

- > Click **OK** and in the initial screen click **Search devices**.
- ⇒ The changes are displayed in the device list.

### 6.3.3.2 Case B: Getting IP Address from an external DHCP Server

- 1. Set Configuration Mode
- In the line Configuration Mode in the column Property Value select DHCP.
- > In the column **Set** check the line **Configuration Mode**.
- 2. Activating the DHCP Server
- > In the line DHCP Server in the column Property Value select DHCP.
- > In the column **Set** check the line **DHCP Server**.

| Set | Property Name      | Property Value    | Options            |
|-----|--------------------|-------------------|--------------------|
|     | IP Address         | 192.168.1.29      | After restart only |
|     | Subnet Mask        | 255.255.255.0     | After restart only |
|     | Configuration Mode | DHCP              | After restart only |
|     | MAC Address        | 88-88-88-88-87-88 | Read only          |
|     | Device Class       | 0x1010            | Read only          |
|     | Serial Number      | 00020004          | Read only          |
|     | Device Name        | NANL-B500G-RE     | Read only          |
|     | DHCP Server        | OFF               | After restart only |
|     |                    |                   |                    |
|     |                    |                   |                    |

Figure 30: Property Configuration (NetIdentV2) – Example DHCP Server

- 3. Click Apply, to apply the configuration.
- ✤ The changed configuration is applied to the device. A message appears stating that the configuration has been set successfully.

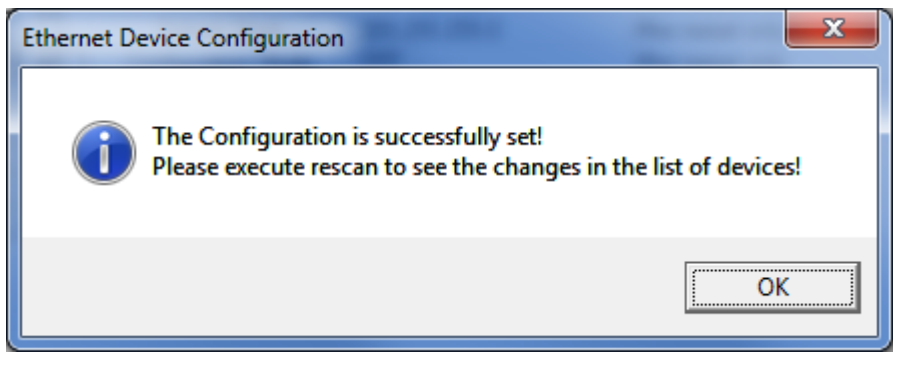

Figure 31: Message – Configuration has been set successfully

- > Click **OK** and in the initial screen click **Search devices**.
- $\Rightarrow$  The changes are displayed in the device list.

# 7 Appendix

# 7.1 References

[1] Application Layer protocol for decentralized periphery and distributed automation, Technical Specification for PROFINET, Version 2.3, October 2010, Order No: 2.722, PROFIBUS Nutzerorganisation e.V., Karlsruhe

# 7.2 List of Figures

| Figure 1: Ethernet Device Configuration will be installed on your computer.     | 12 |
|---------------------------------------------------------------------------------|----|
| Figure 2: Hilscher Software License Agreement                                   | 13 |
| Figure 3: Starting the Ethernet Device Configuration Installation               | 13 |
| Figure 4: Ethernet Device Configuration Installation                            | 14 |
| Figure 5: Finish Ethernet Device Configuration Installation                     | 14 |
| Figure 6: Initial Screen Ethernet Device Configuration                          | 15 |
| Figure 7: Language Selection                                                    | 16 |
| Figure 8: Protocol Selection                                                    | 16 |
| Figure 9: Open DCP Configuration                                                | 17 |
| Figure 10: DCP Configuration, Selection of Ethernet Connection (Network Device) | 17 |
| Figure 11: Found Devices                                                        | 18 |
| Figure 12: Found Devices                                                        | 20 |
| Figure 13: Found Devices, DCP protocol                                          | 21 |
| Figure 14: DCP Configuration Possibilities                                      | 22 |
| Figure 15: DCP Set Device Name                                                  | 23 |
| Figure 16: Error when setting Name of Station                                   | 23 |
| Figure 17: IP Configuration for                                                 | 25 |
| Figure 18: Error when setting IP Address                                        | 26 |
| Figure 19: Found Devices, using NetIdent Protocol                               | 28 |
| Figure 20: Set NetIdent IP Address and Subnet mask.                             | 29 |
| Figure 21: Found Devices, NetIdentV2 Protocol                                   | 30 |
| Figure 22: NetIdentV2 Configuration Possibilities                               | 31 |
| Figure 23: Property Configuration (NetIdentV2) – Example DHCP Server            | 31 |
| Figure 24: Property Configuration (NetIdentV2) – Example DHCP Server            | 34 |
| Figure 25: Property Configuration (NetIdentV2) – Example DHCP Server            | 35 |
| Figure 26: Property Configuration (NetIdentV2) – Example DHCP Server            | 35 |
| Figure 27: Property Configuration (NetIdentV2) – Example DHCP Server            | 36 |
| Figure 28: Property Configuration (NetIdentV2) – Example DHCP Server            | 36 |
| Figure 29: Message – Configuration has been set successfully                    | 37 |
| Figure 30: Property Configuration (NetIdentV2) – Example DHCP Server            | 38 |
| Figure 31: Message – Configuration has been set successfully                    | 38 |

# 7.3 List of Tables

| Table 1: List of Revisions                                                 | 4  |
|----------------------------------------------------------------------------|----|
| Table 2: Parameters of found Devices                                       | 19 |
| Table 3: Property-Konfiguration (NetIdentV2) – Parameter und Eigenschaften | 32 |
| Table 4: Property-Konfiguration (NetIdentV2) – Options                     | 32 |

# 7.4 Glossary of Terms

| DCP        |                                                                                                    |
|------------|----------------------------------------------------------------------------------------------------|
|            | Discovery and basic Configuration Protocol                                                                                                    |
|            | The Discovery and basic Configuration Protocol (DCP) is a protocol for identifying and configuring devices which is defined within the PROFINET specification.                                                                                                    |
| DHCP       |                                                                                                    |
|            | Dynamic Host Configuration Protocol                                                                                                    |
|            | This is a protocol simplifying the configuration of IP networks by automatically assigning IP addresses.                                                                                                    |
| Ethernet   |                                                                                                    |
|            | A networking technology used both for office and industrial<br>communication via electrical or optical connections. It has been<br>developed and specified by the Intel, DEC and XEROX. It provides<br>data transmission with collision control and allows various protocols.<br>As Ethernet is not necessarily capable for real-time application,<br>various real-time extensions have been developed (Industrial<br>Ethernet, Real-Time Ethernet). |
| IP         |                                                                                                    |
|            | Internet Protocol.                                                                                                    |
|            | IP belongs to the TCP/IP family of protocols and is defined in RFC791. It is based on layer 3 of the ISO/OSI 7 layer model of networking.                                                                                                    |
|            | It is a connectionless protocol, i.e. you do not need to open a connection to a computer before sending an IP data packet to it. Therefore IP is not able to guarantee that the IP data packets really arrive at the recipient. On IP level neither the correctness of data nor the consistence and completeness are checked.                                                                                                    |
|            | IP defines special addressing mechanisms, see IP Address.                                                                                                    |
| IP Address |                                                                                                    |
|            | An IP address is an address identifying a device or a computer within<br>a network using the IP protocol. IP addresses are defined as a 32 bit<br>number. Usually, for ease of notation the IP address is divided into<br>four 8 bit numbers which are represented in decimal notation and<br>separated by points:                                                                                                    |
|            | a.b.c.d                                                                                                    |
|            | where a.b.c.d are each integer values between 0 and 255.                                                                                                    |
|            | Example: 192.168.30.15                                                                                                    |
|            | However, not all combinations are allowed, some are reserved for special purposes.                                                                                                    |
|            | The IP address 0.0.0.0 is defined as invalid.                                                                                                    |

| MAC-ID     |                                                                                                    |
|------------|----------------------------------------------------------------------------------------------------|
|            | MAC = Media Access Control                                                                                                    |
|            | A MAC-ID is on delivery a unique (physical) Ethernet address of the device.                                                                                                    |
|            | MAC-IDs are defined as a 48 bit number. Usually, for ease of notation the MAC-ID address is divided into six 8 bit numbers which are represented in hexadecimal notation and separated by "minus"-signs (-): |
|            | A-B-C-D-E-F                                                                                                    |
|            | where A-B-C-D-E-F are each integer values between 0 and 255.                                                                                                    |
|            | Example: 00-02-A2-20-91-18                                                                                                    |
| NetIdent   |                                                                                                    |
|            | A protocol for identifying and configuring devices which has been developed by Hilscher and used in several Hilscher products.                                                                               |
| NetIdentV2 |                                                                                                    |
|            | NetIdnetV2 provides an upgrading of NetIdent.                                                                                                    |
| PROFINET   |                                                                                                    |
|            | A communication system for Industrial Ethernet designed and developed by PROFIBUS International. It uses some mechanisms similar to those of the PROFIBUS field bus.                                         |

# 7.5 Contacts

### Headquarters

### Germany

Hilscher Gesellschaft für Systemautomation mbH Rheinstrasse 15 65795 Hattersheim Phone: +49 (0) 6190 9907-0 Fax: +49 (0) 6190 9907-50 E-Mail: info@hilscher.com

Support Phone: +49 (0) 6190 9907-99 E-Mail: <u>de.support@hilscher.com</u>

### Subsidiaries

#### China

Hilscher Systemautomation (Shanghai) Co. Ltd. 200010 Shanghai Phone: +86 (0) 21-6355-5161 E-Mail: info@hilscher.cn

#### Support

Phone: +86 (0) 21-6355-5161 E-Mail: <u>cn.support@hilscher.com</u>

#### France

Hilscher France S.a.r.l. 69500 Bron Phone: +33 (0) 4 72 37 98 40 E-Mail: info@hilscher.fr

#### Support

Phone: +33 (0) 4 72 37 98 40 E-Mail: <u>fr.support@hilscher.com</u>

#### India

Hilscher India Pvt. Ltd. Pune, Delhi, Mumbai Phone: +91 8888 750 777 E-Mail: <u>info@hilscher.in</u>

#### Italy

Hilscher Italia S.r.I. 20090 Vimodrone (MI) Phone: +39 02 25007068 E-Mail: <u>info@hilscher.it</u>

#### Support Phone: +39 02 25007068 E-Mail: <u>it.support@hilscher.com</u>

#### Japan

Hilscher Japan KK Tokyo, 160-0022 Phone: +81 (0) 3-5362-0521 E-Mail: info@hilscher.jp

#### Support

Phone: +81 (0) 3-5362-0521 E-Mail: jp.support@hilscher.com

#### Korea

Hilscher Korea Inc. Seongnam, Gyeonggi, 463-400 Phone: +82 (0) 31-789-3715 E-Mail: <u>info@hilscher.kr</u>

#### Switzerland

Hilscher Swiss GmbH 4500 Solothurn Phone: +41 (0) 32 623 6633 E-Mail: <u>info@hilscher.ch</u>

### Support Phone: +49 (0) 6190 9907-99

E-Mail: <u>ch.support@hilscher.com</u>

#### USA

Hilscher North America, Inc. Lisle, IL 60532 Phone: +1 630-505-5301 E-Mail: <u>info@hilscher.us</u>

### Support

Phone: +1 630-505-5301 E-Mail: <u>us.support@hilscher.com</u>

# Ethernet Device Configuration | Address Setting for Ethernet capable Hilscher Devices

DOC050402OI010EN | Revision 10 | English | 2017-04 | Released | Public